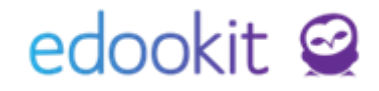

# **Online zápis**

### v 1.4

Níže popsaný návod je určen pro uživatele s rolí "Administrátor", "Správce přijímacího řízení".

Online zápis pro ZŠ a MŠ
 Online zápis pro SŠ a VOŠ

2 10

### 1. Online zápis pro ZŠ a MŠ

Níže naleznete popis pro obecná nastavení potřebná k online zápisu:

### 1. Založení nového školního roku

#### Rozvrh > Tvorba rozvrhu > Školní rok

Aby bylo možné spustit online zápis, je potřeba založit nový školní rok (školní rok, do kterého se budou uchazeči hlásit) kliknutím na

+ Zavést nový školní rok

### 2. Výstupní formulář pro rodiče

### Administrativa > Reporty > Tiskové šablony

V systému je přednastavena šablona s názvem *Žádost o přijetí k základnímu vzdělávání*. Pokud chcete šablonu upravit, můžete si ji stáhnout a upravit pomocí Wordového doplňku dle návodu Vlastní tiskové šablony pomocí Microsoft Word (kategorie Uchazeč), který najdete <u>zde</u>. Po úpravách si šablonu nahrajete zpět. Původní můžete označit jako neaktivní a používat pouze novou Vámi vytvořenou.

Upozorňujeme, že do šablony nelze nastavit jako datová pole Vlastnosti přihlášek definované ze strany školy.

Nastavená šablona v Nastavení přijímacího řízení se zobrazí rodiči ke stažení a tisku. Rodič si formulář vytiskne, podepíše a odevzdá škole. Případně stáhne v PDF a elektronicky podepíše a odešle škole e-mailem. Nebo odešle PDF datovou schránkou škole.

### 3. Nastavení stránky online zápisu

#### Přijímačky > Nastavení > Nastavení přijímacího řízení

Zde si můžete v boxu Výchozí hodnota pro online přihlášku nastavit úvodní text, úvodní potvrzovací text a výchozí tiskovou šablonu pro žadatele. Tento text se zkopíruje do vytvořených kol a poté je možné jej měnit přímo v detailu kol.

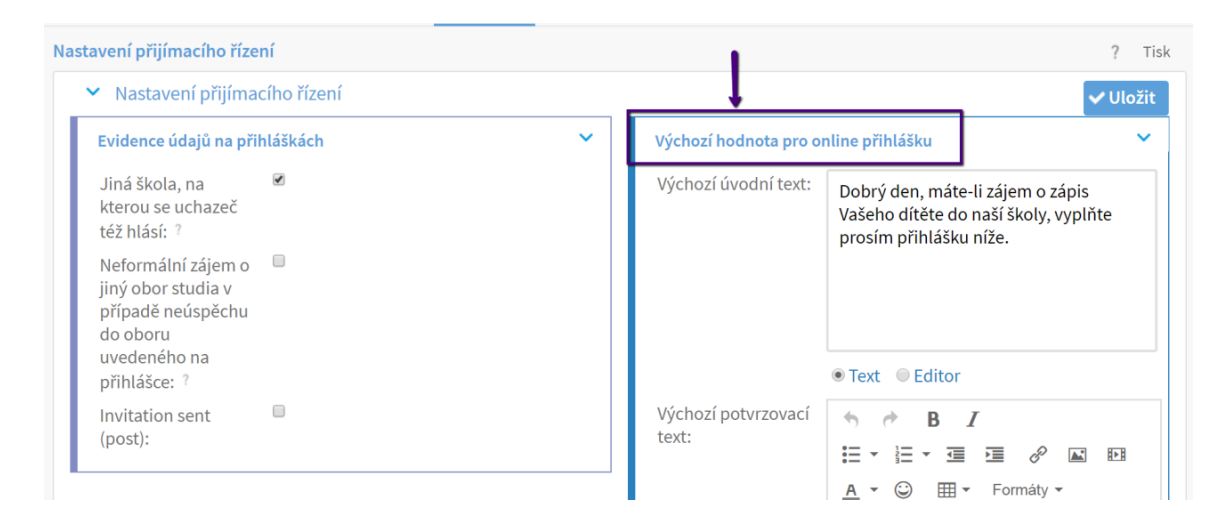

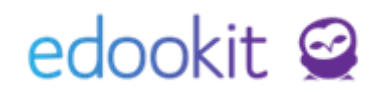

#### 4. Nastavení vlastností přihlášek

Přijímačky > Vlastnosti přihlášek > Definice vlastností přihlášek/Vybrané vlastnosti pro daný rok

V systému lze nastavit systémové vlastnosti, které se napárují na systémová pole /např. obor studia apod.). Nastavení systémových vlastností najdete v kapitole 5.

V této sekci si můžeme nastavit doplňující parametry, které chceme u zápisu od rodičů vyplnit. Může se jednat o možnost přiložení rodného listu, informaci o odkladu PŠD a jiné. Vlastnosti jsou přednastaveny z naší strany, ale lze je doplnit dle potřeby. Jednou nastavené vlastnosti lze kopírovat i do dalších školních let a není nutné je každý rok vytvářet znovu.

#### 4.1 Definice vlastností přihlášek

Zde můžete zavést všechny požadované údaje k přijímacímu řízení. V Edookitu jsou již rovnou definovány údaje, které jako škola zřejmě uvítáte. Můžete si je však libovolně upravit dle vašich potřeb.

Zejména si všimněte sloupce *Výchozí pro online přihlášky*. Zde se určuje, jestli bude údaj vyplňovat přímo uchazeč v online formuláři, anebo zda údaj zadáte pouze v systému.

| Definice vlast | Definice vlastností přihlášek         Vyhledání       1-13 / 13         *       + |        |         |         |          |                  |  |  |  |  |  |
|----------------|-----------------------------------------------------------------------------------|--------|---------|---------|----------|------------------|--|--|--|--|--|
| -              | Název                                                                             | Тур    | Skupina | Předmět | Priorita | Parametry        |  |  |  |  |  |
|                | Rodný list                                                                        | File   |         |         | 500      | Je povinná?: Ano |  |  |  |  |  |
|                | Žádám o odklad povinné školní docházky                                            | Ano/Ne |         |         | 400      | Je povinná?: Ne  |  |  |  |  |  |
|                | Odklad povinné školní docházky v minulém<br>roce                                  | Ano/Ne |         |         | 350      | Je povinná?: Ne  |  |  |  |  |  |
|                | Mateřská škola                                                                    | Text   |         |         | 300      | Je povinná?: Ne  |  |  |  |  |  |
|                | Sourozenec chodí na školu                                                         | Ano/Ne |         |         | 200      | Je povinná?: Ne  |  |  |  |  |  |

#### 4.2 Vybrané vlastnosti pro daný rok

Jakmile máme vytvořené definice vlastnosti, můžeme přistoupit k zavedení takové vlastnosti do samotného přijímací řízení pro daný školní rok.

Pro správně fungující vlastnosti musíme pracovat se školním rokem (ŠR), na který se žáci budou hlásit. Pokud budeme chystat přijímací řízení pro školní rok 2020/2021, musíme mít ve filtru vlastností zvolen školní rok 2020/2021.

Zde určíte, které z vlastností budete chtít pro daný školní rok použít. Klepnutím na tlačítko "+" vyberete a uložíte.

| Vybrané vlastnosti pro          | daný rok                                                   |                                                                    |                                                    |                                                                                      |                                                                            |                                                                  |  |  |  |
|---------------------------------|------------------------------------------------------------|--------------------------------------------------------------------|----------------------------------------------------|--------------------------------------------------------------------------------------|----------------------------------------------------------------------------|------------------------------------------------------------------|--|--|--|
| Organizace                      |                                                            | Školní rok                                                         |                                                    |                                                                                      |                                                                            | 1                                                                |  |  |  |
| DEMO VERZE Edooki               | t (ZŠ) ~ 20                                                | 020/21 ~                                                           | 1-6/6                                              | : Kopírovat                                                                          | × +                                                                        |                                                                  |  |  |  |
|                                 | Organizace                                                 |                                                                    | I                                                  | Pololetí                                                                             |                                                                            | Obor stu                                                         |  |  |  |
| ۰                               | DEMO VERZE                                                 | Edookit (ZŠ)                                                       | ) :                                                | 2020/21                                                                              |                                                                            |                                                                  |  |  |  |
| Vybrané vlastnosti pro daný rok |                                                            |                                                                    |                                                    |                                                                                      |                                                                            |                                                                  |  |  |  |
| Organizace                      | Školní rok                                                 |                                                                    |                                                    |                                                                                      |                                                                            |                                                                  |  |  |  |
| DEMO VERZE Edookit (ZŠ) 🛛 🗸     | 2020/21 ~ 1-6/                                             | 6 Kopírovat                                                        | 1 1 +                                              |                                                                                      |                                                                            |                                                                  |  |  |  |
| Organiza                        | Vybrané vlastnosti                                         | pro daný rok                                                       |                                                    |                                                                                      |                                                                            |                                                                  |  |  |  |
| > DEMOVE                        | Zde vybíráte, kte<br>Pokud požadova<br>přijetí), definujte | ré z již definovanýc<br>inou vlastnost dosu<br>nejdříve tuto vlast | ch vlastností p<br>ud nemáte v E<br>tnost na strán | řihlášek použijete pro při<br>dookitu zavedenou (např<br>ce Definice vlastností přih | jímací řízení ve vybra<br>. uplatňujete letos ně<br>ilášek. Teprve poté ji | ném školním roce. 🛪<br>ijaké nové kritérium<br>v tomto okně bude |  |  |  |
| DEMO VE                         | možné zvolit - po                                          | oužít pro vybraný šl                                               | kolní rok.                                         |                                                                                      |                                                                            |                                                                  |  |  |  |
| DEMO VE                         |                                                            |                                                                    |                                                    |                                                                                      |                                                                            | ✓ ОК                                                             |  |  |  |
| DEMO VE                         | Organizace:                                                | DEMO VERZE E                                                       | dookit (ZŠ)                                        |                                                                                      |                                                                            |                                                                  |  |  |  |
| DEMO VE                         | Vybrat pro školní                                          | 2020/21                                                            |                                                    |                                                                                      |                                                                            |                                                                  |  |  |  |
| DEMO VE                         | rok:<br>Použít vlastnosti:                                 | 2020/21                                                            | 2020/21                                            |                                                                                      |                                                                            |                                                                  |  |  |  |
|                                 |                                                            | Prihlaska prija                                                    | ta 👋 Rodn                                          | y list ×                                                                             |                                                                            |                                                                  |  |  |  |
|                                 | Obor studia: ?                                             |                                                                    |                                                    |                                                                                      |                                                                            |                                                                  |  |  |  |
|                                 |                                                            |                                                                    |                                                    | ✓ ок                                                                                 |                                                                            |                                                                  |  |  |  |

#### 5. Kolo přijímacího řízení

Přijímačky > Kola přijímacího řízení

Pro přihlášení je třeba zavést kolo přijímacího řízení. V detailu kola lze nastavit:

- povolení online přihlášek
- Kolo přijímacího řízení

| Parametry kola přijímacího řízení |                         |  |  |  |  |  |  |  |  |
|-----------------------------------|-------------------------|--|--|--|--|--|--|--|--|
| Organizace: ?                     | DEMO VERZE Edookit (ZŠ) |  |  |  |  |  |  |  |  |
| Školní rok: ?                     | 2020/21                 |  |  |  |  |  |  |  |  |
| Druh kola<br>přijímacího řízení:  | První kolo 🗸            |  |  |  |  |  |  |  |  |
| Název:                            | Zápis do ZŠ             |  |  |  |  |  |  |  |  |
| Povolit online<br>přihlášky: ?    |                         |  |  |  |  |  |  |  |  |

- Rozsah pro podávání online přihlášek slouží k omezení povolení odesílání přihlášky (doporučujeme zadat hlavně dokdy je možné přihlášky odeslat). Pokud nebude omezení zadáno, přihlášky bude možné odesílat do začátku školního roku..
- Adresa pro podávání online přihlašek: Tento odkaz vedoucí na online přihlášky můžete vložit na vaše webové stránky nebo jinak zpřístupnit žadatelům.
- Banner na web: je možné přidat banner obrázek odkazující na online přihlášku. Je třeba zkopírovat kód uvedený v poli Banner na web.

Pokud chcete pro banner použít jiný obrázek, stačí tento obrázek nahrát na web Vaší školy a poté se na něj v HTML kódu banneru odkázat v části img src. Zde upozorňujeme, že je důležité zachovat odkaz na https://<název školy>.edookit.net/application.

 Zobrazené vlastnosti přihlášek - zde je možné zkontrolovat, které vlastnosti se zobrazí na přihláškách v online formuláři. Vybrané vlastnosti budou zobrazeny k vyplnění v online přihlášce. Vlastnosti můžete změnit na stránce Vybrané vlastnosti pro daný rok ve sloupci Zobrazit ve formuláři online přihlášky.

| Parametry online při                          | ihlášek |                                     |        |                                                     |                                                                            |                                        | Ν                                                 | ~                                   |  |  |  |  |
|-----------------------------------------------|---------|-------------------------------------|--------|-----------------------------------------------------|----------------------------------------------------------------------------|----------------------------------------|---------------------------------------------------|-------------------------------------|--|--|--|--|
| Rozsah pro<br>podávání online                 | Od:     |                                     |        |                                                     |                                                                            | © .                                    |                                                   |                                     |  |  |  |  |
| přihlášek: ?                                  | Do:     | 30.04.2020                          |        | 14:00                                               | Ŀ                                                                          |                                        |                                                   |                                     |  |  |  |  |
| Adresa pro<br>podávání online<br>přihlášek: ? | https:  | //applications-t                    | esting | g.edookit.ne                                        | et/application                                                             |                                        |                                                   |                                     |  |  |  |  |
| Banner na web: 7                              | 0       | nline zápis žáků<br>do prvních tříd |        | <a href="h&lt;br&gt;src=" https<br="">width=200</a> | <pre>https://applications<br/>://applications-tes<br/>height=200&gt;</pre> | -testing.edookit.<br>ting.edookit.net/ | net/application" targe<br>'images/admission/banne | tt="_blank">×img<br>≀r_200x200.png" |  |  |  |  |

Zobrazené Rodný list, Zdravotní omezení, Žádám o odklad povinné šk. docházky, Dítěti byl v minulém šk. roce povolen odklad vlastnosti přihlášek: povinné školní docházky, Doklad o zastupování dítěte

- Systémové vlastnosti zde určujete, které systémové vlastnosti chcete ve formuláři zobrazit a zda jsou povinné k vyplnění.
- Studijní obory studijní obory, do kterých se mohou uchazeči hlásit (určeno pro SŠ a VOŠ)
- Úvodní a potvrzovací text text, který se zobrazí na online přihlášce a je možné jej změnit pro každé kolo individuálně.
- Tisková šablona pro žadatele šablona, která se zobrazí rodičům vyplněná ke stažení a podpisu, případně odeslání v PDF elektronickou formou.

| Úvodní text: ?                     | Dobrý den, máte-li zájem o zápis Vašeho dítěte do naší školy, vyplňte prosím přihlášku níže.                                                                                                    |
|------------------------------------|----------------------------------------------------------------------------------------------------|
|                                    | Text      DEditor                                                                                                    |
| Potvrzovací text: ?                | <ul> <li>B I H - H - H - H - H - H - H - O H - O H - Formáty - Online přihláška byla odeslána a přijata ze strany školy.</li> <li>Nyní prosím, vzhledem k legislativním požadavkům nejpozději do 5 dní, si uložte Vaši žádost v PDF kliknutím na tlačítko níže (též zaslána do Vašeho e-mailu) a doručte naší škole jedním z následujících způsobů:</li> <li>datovou schránkou,</li> <li>e-mailem s uznávaným elektronickým podpisem,</li> <li>poštou (formulář vytiskněte, podepište, doplňte místo a datum podpisu), nebo</li> <li>osobně.</li> <li>Děkujeme za Váš zájem!</li> </ul> |
|                                    | ◯ Text                                                                                                    |
| Tisková šablona pro<br>žadatele: ? | Žádost o přijetí k základnímu vzdělávání                                                                                                    |

Náhled online formuláře: položky označené hvězdičkou jsou povinné.

|                           | Dobrý den, máte-   | ZDE<br>BUDE<br>SKOLY<br>DEMO VERZE Edookit (ZŠ)<br>Online přihláška do školy<br>II zájem o zápis Vašeho dítěte do naší školy, vyplíte prosím přihlášku níže. |                                                                                                    |  |  |  |  |  |  |
|---------------------------|--------------------|----------------------------------------------------------------------------------------------------|----------------------------------------------------------------------------------------------------|--|--|--|--|--|--|
| Uchazeč                   |                    | Zákonný zástupce                                                                                                    | Další údaje                                                                                                    |  |  |  |  |  |  |
| Jméno*                    |                    | Vztah k uchazeči*                                                                                                    | Rodný list*                                                                                                    |  |  |  |  |  |  |
| Prostřední jméno*         |                    | Jméno*                                                                                                    | Rodný list dítěte                                                                                                    |  |  |  |  |  |  |
| Příjmení*                 |                    | Prostřední jméno                                                                                                    | 🗌 Žádám o odklad povinné šk. docházky                                                                                                    |  |  |  |  |  |  |
| Datum narození*           |                    | Příjmení*                                                                                                    | <ul> <li>Dítěti byl v minulém šk. roce povolen<br/>odklad povinné školní docházky</li> </ul>                                                   |  |  |  |  |  |  |
| Rodné číslo*              |                    | E-mail*                                                                                                    | Doporučení z pedagogicko-psychologické poradny                                                                                                 |  |  |  |  |  |  |
| Pohlaví*                  | *                  | Telefon*                                                                                                    | Pokud se to Vašeho dítěte týká a máte k dispozici<br>doporučení či jiné dokumenty z pedagogicko-<br>prychologické pogradny přiložito ja pográm |  |  |  |  |  |  |
| Adresa trvalého bydliště* |                    | Datová schránka                                                                                                    | Doklad o zastupování dítěte                                                                                                    |  |  |  |  |  |  |
| Ulice<br>Obec             | Č.p. / Č.o.<br>PSČ | Adresa trvalého bydliště<br>Z Stejná jako adresa dítěte                                                                                                    | Nejste-li rodičem ditëte, dolažte prosim, že jste jeho zákonným zástupcem                                                                      |  |  |  |  |  |  |
|                           |                    | Souhlasím s nahráním těchto osobních údajů<br>k dalšímu zpracování školou DEMO VERZE Edc                                                                     | do Edookitu<br>okit (ZŠ).                                                                                                    |  |  |  |  |  |  |
|                           |                    | Votvrzuji spravnost zadaných udajů.                                                                                                    | PTCHA<br>codembray                                                                                                    |  |  |  |  |  |  |
|                           | Kontakt na školu   |                                                                                                    |                                                                                                    |  |  |  |  |  |  |
|                           | Název:             | DEMO VERZE Edookit (ZŠ)                                                                                                    |                                                                                                    |  |  |  |  |  |  |

Rodič má po odeslání možnost stáhnout si přihlášku v PDF, pokud uvedl e-mailovou adresu, dostane PDF soubor také na e-mailovou adresu.

### 6. Evidence uchazečů

Přijímačky > Přihlášky

V tomto rozhraní můžete vidět online zapsané uchazeče. U uchazečů si můžete přímo v tabulce nebo v detailu doplnit informace, které potřebujete (např. vzdělávací program, ročník, výsledek přijímacího řízení, číslo jednací apod). Jedná se o nepovinné položky, záleží tedy na Vás, které chcete mít vyplněné.

U přijatých uchazečů doporučujeme vyplnit parametry vzdělávací program a ročník, které jsou součástí zápisu do organizace a matriky. Hodnoty lze vyplnit hromadně přes záhlaví sloupce > nastavit stejnou hodnotu pro celý sloupec.

| lavní panel | لي<br>Komunikace Z                | 🖌 📮<br>lápisník Třídní kniha                        | <b>(</b> )<br>Docházka | Vzdě      | lávací program       |                                 | ×   | ر<br>Přijímačky  | Nastavení                                    |
|-------------|-----------------------------------|-----------------------------------------------------|------------------------|-----------|----------------------|---------------------------------|-----|------------------|----------------------------------------------|
| fihlášky    | Kola přijímacího řízen            | ní Vlastnosti přihlášek 🗸                           | Nastaver               | Ø         | Nastavit stejnou hoo | dnotu pro celý sloupec          |     |                  |                                              |
| Přihlášky   | y                                 |                                                     |                        | $\otimes$ | Skrýt sloupec        |                                 |     |                  |                                              |
| DEMO        | Organizace<br>O VERZE Edookit     | Školní rok<br>~ 2020/21 ~                           | Kolo přijímac          | أ         | Rozšířit sloupec     |                                 |     | Obor studi       | ia<br>1                                      |
| Všich       | Výsledek přijímacíh<br>ni přijatí | no řízení                                           | Zápis / O              | ٭         | Zúžit sloupec        |                                 |     |                  | ✓ Vyhled                                     |
| 4           | Evidenční čí                      | sl Jméno osoby                                      |                        |           | Kolo přijímacího     | <u>Vzdělávací progra Rod</u>    | ník | V                | /ýsledek přiji                               |
| >           |                                   | <b>Janáček Josef</b> (nar. (<br>Osoba mimo evidenci | 06.02.2015)            |           | Zápis do ZŠ          | Vzdělávací 1.<br>program pro ZŠ |     | F<br>Z<br>F<br>Z | ořijat na<br>:ákladě<br>ořijímací<br>:koušky |
| >           |                                   | Nováková Linda (na<br>Osoba mimo evidenci           | r. 12.07.2014          | )         | Zápis do ZŠ          | Vzdělávací 1.<br>program pro ZŠ |     | F<br>Z<br>F<br>Z | ořijat na<br>sákladě<br>ořijímací<br>skoušky |

### 7. Zápis přijatých uchazečů

### **7.1. Vytvoření tříd, do kterých chcete žáky zapsat** Lidé > Skupiny > Třídy

Ve filtru pololetí si nastavíte budoucí školní rok a přes modré + založíte nové první třídy (ostatní třídy zakládat nebudete, převedete je později ze stávajícího školního roku dle návodu: Nastavení nového školního roku). Pro založení 1. tříd můžete využít podrobný návod: Třídy - založení, zápisy. U třídy musí být nastavený parametr ročník. Návody najdete na našich stránkách zde.

| Třídy      |                       |          |                 |
|------------|-----------------------|----------|-----------------|
| Pololetí   |                       |          |                 |
| 2020/21    | Vynedani 1-2/2        |          |                 |
| Název      | Počet zapsaných Popis | Pololetí | Priorita Ročník |
|            |                       | 0000/04  |                 |
| <b>1.A</b> |                       | 2020/21  | 0 1.            |
| 🕨 🗌 1.В    |                       | 2020/21  | 0 1.            |
|            |                       |          |                 |

### 7.2. Zápis přijatých uchazečů

#### Přijímačky > Přihlášky

V případě, že jste si u uchazečů vyplnili parametr Výsledek přijímacího řízení, můžete si přijaté uchazeče vyfiltrovat. Pokud tento parametr nastavený nemáte, označíte si přijaté uchazeče zakliknutím okénka před jménem uchazeče > Volby > Zapsat do organizace.

| Přihlášky                                                   |                          |           |                              |                |                          |
|-------------------------------------------------------------|--------------------------|-----------|------------------------------|----------------|--------------------------|
| Organizace Školní rok Kolo přijímací                        | no řízení Termín přijíma | cího říze | ní Vzdělávací progra         | am Obor studia | 1.2/                     |
| DEMO VERZE Edookit ~ 2020/21 ~                              | ×                        | ~         | ·                            | × ×            | 1-2/                     |
| Výsledek přijímacího řízení Zápis / Od<br>Všichni přijatí ~ | lvolání Vi               | ěk uchaz  | ∞                            | Kontakty 🗸     | Vyhledání                |
| vsiconi prijati                                             | <b>^</b>                 |           |                              |                |                          |
| Všichni nepřijatí                                           | (olo přijír              | macíh     | o Vzdělávací progra R        | točník Vý      | ísledek přijíma∈Číslo j€ |
| Všechny vyřazené přihlášky                                  |                          |           |                              | íq             | íjiat na                 |
| Konkrétní výsledek ↓                                        | ápis do 2                | ZŠ        | Vzdělávací                   | zá             | ikladě                   |
| přijat na základě přijímací zkoušky                         |                          |           | program pro 23               | zk             | oušky                    |
| přijat bez přijímací zkoušky                                |                          |           |                              | př             | íijat na                 |
| přijat mimo přijímací řízení                                | _ ːápis do 2             | ZŠ        | Vzdělávací<br>program pro ZŠ | . zá           | ikladě<br>jijímací       |
| · · · · · · · · · · · · · · · · · · ·                       |                          |           | program pro 25               | , zk           | oušky                    |
| Přihlášky                                                   |                          |           |                              |                |                          |
| Organizace Školní rok                                       | Kolo přijímacího říze    | ení       | Termín přijímacího řízení    | Vzdělávac      | í program                |
| DEMO VERZE Edookit \vee 2020/21 🗸                           |                          | ~         | ~                            |                | ~                        |
| Výsledek přijímacího řízení                                 | Zápis / Odvolár          | ní        | Věk uchaze                   | če             | Kontakty                 |
| ~ -                                                         |                          |           | ~                            | ~              |                          |
|                                                             |                          | •         | and white the                |                | _ × 2                    |
| Evidenchi cisi Jmeno osoby                                  |                          |           | Kolo prijimaciho             | Vzdelavaci pro | ogra Rocnik              |
| Volby                                                       | ~ 13)                    |           | <b>.</b>                     |                |                          |
| (1) Vybráno: 1                                              | ×                        | 1         | Zápis do ZS                  |                | 1.                       |
| A Haravit záznam                                            |                          |           |                              |                |                          |
| > Opravit zazirani                                          | 2.2015)                  | 4         | Zápis do ZŠ                  | Vzdělávací     | ~ 1.                     |
| × Smazat                                                    |                          |           |                              | program pro Z  | S                        |
| 7kopírovat přibláčku                                        |                          |           |                              |                |                          |
| Zkopirovat primasku                                         | 12 2013)                 |           |                              |                |                          |
| Tiskové šablony                                             | >                        | 1         | Zápis do ZS                  |                |                          |
|                                                             |                          |           |                              |                |                          |
| Rozradit do misthosti                                       |                          |           |                              |                |                          |
| > Zkontrolovat                                              | .07.2014)                | 1         | Zápis do ZŠ                  | Vzdělávací     | , <sub>č</sub> 1.        |
|                                                             |                          |           |                              | program pro Z  | .5                       |
| Zapsat do organizace                                        | 2012)                    |           |                              |                |                          |
| ( <b>&gt;</b> ) 2                                           | (2013)                   | 18        | Zápis do ZŠ                  |                |                          |

Ve zobrazené tabulce můžete zadat vzdělávací program, pokud nebyl zadaný u žáka a určit třídu, do které chcete žáka zapsat.

# edookit 🧟

| Přihlášky              |                                            |                                    |                                  |                                    |                  |                                            |                                    |                |              |
|------------------------|--------------------------------------------|------------------------------------|----------------------------------|------------------------------------|------------------|--------------------------------------------|------------------------------------|----------------|--------------|
| Organizace             | Školní rok                                 | Kolo přijímacího řízení Ter        | rmín přijímacího řízení          | Vzdělávací program                 | Obor studia      | 1-6/6                                      | Export do CERTISu                  | · +            |              |
| DEMO VERZE EDOORIL V   | 2020/21                                    |                                    | v                                |                                    |                  | 10/0                                       |                                    |                |              |
| vystedek prijimacino i |                                            | Enroll Application                 | ıs                               |                                    |                  |                                            |                                    |                | ×            |
| Evidenční čísl         | Jméno osoby                                |                                    |                                  |                                    |                  |                                            |                                    | ✓ Zapsat vybra | ané uchazeče |
| > 7                    | David Jiří 1 (nar. 08.                     | Zapsat do stavu:                   | Žák/studen                       | ıt                                 |                  | Zapsat od:                                 | 01.09.2020                         |                | né           |
| > 3                    | Janáček Josef (nar.<br>Osoba mimo evidenci | DEMO VERZE Edo<br>Zapsat Č. př. Ji | ookit (ZŠ), 2020/2<br>méno osoby | 1, Ročník 1.<br>Vzdělávací program | o                | )bor studia                                | Třída                              |                | Poznámky     |
| → 4                    | Lamberta Marek (n<br>Osoba mimo evidenci   |                                    | avid Jiří 1<br>anáček Josef      | <br>Vzdělávací program pro         | ∠<br>ZŠ (for     |                                            | <br>1.A (2020/21)<br>1.B (2020/21) | ~              |              |
| ۶ 🗈 ک                  | Nováková Linda (n.<br>Osoba mimo evidenci  |                                    |                                  | kießiem bie co                     | ✓ Zapsat v<br>zk | ybrané uchazeče Zavřít<br>gunace<br>joušky | 1.В (2020/21)                      |                |              |

U zapsaných uchazečů uvidíte informaci o zápisu pod jménem.

| Organizace |       |                 |            | Skolni rok Kolo přijimaciho řizen                             |               |                 |          | Termin přijimaciho řizeni |             |                    |  |
|------------|-------|-----------------|------------|---------------------------------------------------------------|---------------|-----------------|----------|---------------------------|-------------|--------------------|--|
| DEM        | IO VE | RZE Edooki      | t · ~      | 2020/21                                                       | $\sim$        |                 | ~        |                           | ~           |                    |  |
|            |       | Výsledek přijím | acího říze | ní                                                            |               | Zápis / (       | Odvolání |                           | Věk uchaze  | če                 |  |
|            |       |                 |            | ~                                                             |               |                 |          | ~                         |             | ~ ·                |  |
| •          |       | Evidenčn        | í čísl J   | méno osob                                                     | y             |                 | -        | Kolo                      | přijímacího | Vzděláv            |  |
| $\diamond$ |       | 7               | D<br>Ž     | David Jiří 1 (nar. 08.08.2013)<br>Žák/student (Od 01.09.2020) |               |                 |          | Zápis                     | do ZŠ       |                    |  |
| >          |       | 3               | ۔<br>د     | anáček Jos<br>soba mimo evider                                | <b>ef</b> (na | ar. 06.02.2015) | :        | Zápis                     | do ZŠ       | Vzděláv<br>progran |  |

U uchazečů je možné vytisknout šablonu rozhodnutí o přijetí/nepřijetí k základnímu vzdělání zakliknutím okénka před jménem uchazeče > Volby > Tiskové šablony.

Samotné šablony je možné upravit dle potřeby školy v tiskových šablonách pomocí doplňku Microsoft Word (podrobný postup naleznete přímo v návodu Vlastní tiskové šablony)

| 0            | rganizace                | Školní rok      | Kolo                  | přijímacího říze | ní | Termín | přijímacího řízen | í            | Vzdělávací j         | program         | Obor st | udia                                      |
|--------------|--------------------------|-----------------|-----------------------|------------------|----|--------|-------------------|--------------|----------------------|-----------------|---------|-------------------------------------------|
| DEMO VE      | RZE Edookit 🗸            | 2020/21         | ×                     |                  | ~  |        | ~                 |              |                      | ~               |         | ~                                         |
|              | Výsledek přijímacího říz | ení             |                       | Zápis / Odvoláni |    |        | Věk uchaze        | če           |                      | Kontakty        |         |                                           |
| Všichni p    | řijatí                   | ~               |                       |                  |    | ~      |                   | ~            |                      |                 |         | ~ V                                       |
|              | Evidenční čísl           | Jméno osoby     |                       |                  | •  | Kolo   | přijímacího       | Vzdě         | lávací prog          | gra Ročník      |         | Výslede                                   |
| <            |                          |                 |                       |                  |    |        |                   |              |                      |                 |         |                                           |
| (1)<br>Votby | bráno: 1                 |                 | ×                     | 2015)            | 1  | Záp    | is do ZŠ          | Vzdě<br>prog | lávací<br>ram pro Zš | 5 1.            |         | přijat n<br>základě<br>přijíma<br>zkoušky |
| > ×          | Upravit záznam<br>Smazat |                 |                       | )7.2014)         | 1  | Záp    | is do ZŠ          | Vzdě<br>prog | lávací<br>ram pro Zš | <sub>5</sub> 1. |         | přijat n<br>základě<br>přijíma<br>zkouški |
| _            |                          |                 | :                     | ×                | •  |        | •                 |              | ZROUSK               |                 |         |                                           |
|              | Tiskové šablony          | Žádos<br>vzděla | st o přijetí<br>ávání | k základnín      | าน |        |                   |              |                      |                 |         |                                           |
|              | Pozřadit do mís          |                 |                       |                  |    |        |                   |              |                      |                 |         |                                           |

### 2. Online zápis pro SŠ a VOŠ

Níže naleznete popis pro obecná nastavení potřebná k online zápisu:

### 1. Založení nového školního roku

#### Rozvrh > Tvorba rozvrhu > Školní rok

Aby bylo možné spustit online zápis, je potřeba založit nový školní rok (školní rok, do kterého se budou uchazeči hlásit) kliknutím na

+ Zavést nový školní rok

### 2. Výstupní formulář pro uchazeče

Administrativa > Reporty > Tiskové šablony

V tiskových šablonách je možné vytvořit výstupní formulář, který se bude uchazečům nabízet ke stažení/tisku.

Pokud chcete šablonu vytvořit, můžete si ji vytvořit pomocí Wordového doplňku dle návodu Vlastní tiskové šablony pomocí Microsoft Word (kategorie Uchazeč), který najdete <u>zde</u>. Po vytvoření si šablonu nahrajete do tiskových šablon v Edookitu.

Upozorňujeme, že do šablony nelze nastavit jako datová pole Vlastnosti přihlášek definované ze strany školy.

Nastavená šablona v Nastavení přijímacího řízení se zobrazí uchazeči ke stažení a tisku. Uchazeč si formulář může stáhnout a vytisknout.

#### 3. Nastavení stránky online zápisu

Přijímačky > Nastavení > Nastavení přijímacího řízení

Zde si můžete v boxu Výchozí hodnota pro online přihlášku nastavit úvodní text, úvodní potvrzovací text a výchozí tiskovou šablonu pro žadatele. Tento text se zkopíruje do vytvořených kol a poté je možné jej měnit přímo v detailu kol.

| Nastavení přijímacího řízení                                                              |   | 1.1                          |                                                         | ? Tisk                                                 |
|-------------------------------------------------------------------------------------------|---|------------------------------|---------------------------------------------------------|--------------------------------------------------------|
| <ul> <li>Nastavení přijímacího řízení</li> </ul>                                          |   |                              |                                                         | 🗸 Uložit                                               |
| Evidence údajů na přihláškách                                                             | ~ | Výchozí hodnota pro o        | nline přihlášku                                         | ~                                                      |
| Jiná škola, na<br>kterou se uchazeč<br>též hlásí: ?                                       |   | Výchozí úvodní text:         | Dobrý den, máto<br>Vašeho dítěte do<br>prosím přihláško | e-li zájem o zápis<br>o naší školy, vyplňte<br>u níže. |
| Neformální zájem o<br>jiný obor studia v<br>případě neúspěchu<br>do oboru<br>uvedeného na |   |                              |                                                         |                                                        |
| přihlášce: ?                                                                              |   |                              | • Text Editor                                           |                                                        |
| Invitation sent (post):                                                                   |   | Výchozí potvrzovací<br>text: | ◆ ◆ B<br>∷ · ≟ · ⊡<br>A · ◎ Ⅲ                           | I                                                      |

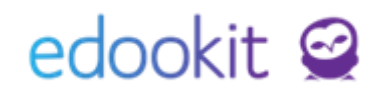

#### 4. Nastavení vlastností přihlášek

Přijímačky > Vlastnosti přihlášek > Definice vlastností přihlášek/Vybrané vlastnosti pro daný rok

V systému lze nastavit systémové vlastnosti, které se napárují na systémová pole /např. obor studia apod.). Nastavení systémových vlastností najdete v kapitole 5.

V této sekci si můžeme nastavit doplňující parametry, které chceme u zápisu od uchazečů vyplnit. Může se jednat o možnost přiložení souboru, doporučení z pedagogicko-psychologické poradny a jiné. Vlastnosti lze doplnit dle potřeby. Jednou nastavené vlastnosti lze kopírovat i do dalších školních let a není nutné je každý rok vytvářet znovu.

#### 4.1 Definice vlastností přihlášek

Zde můžete zavést všechny požadované údaje k přijímacímu řízení. Vlastnosti můžete libovolně upravit dle vašich potřeb.

Zejména si všimněte sloupce *Výchozí pro online přihlášky*. Zde se určuje, jestli bude údaj vyplňovat přímo uchazeč v online formuláři, anebo zda údaj zadáte pouze v systému.

| Přihlášky | Výsledky JPZ   | Přijímací řízení - vyhodnocení                   | Zápisové lístky | Kola přijímacího řízení | Termíny přijímacího řízení | Vlastnosti přihlá | šek 🗸 Nastavení 🗸 |                              |
|-----------|----------------|--------------------------------------------------|-----------------|-------------------------|----------------------------|-------------------|-------------------|------------------------------|
| Definice  | vlastností při | hlášek                                           |                 |                         |                            |                   |                   | ? Tisk                       |
| Vyhle     | edání 1-15 /   | 15 : / +                                         |                 |                         |                            |                   |                   |                              |
|           |                | Název                                            | Тур             |                         |                            | Priorita Pa       | arametry          | Výchozí pro online přihlášky |
| >         |                | Doporučení z pedagogick<br>psychologické poradny | o- Soubor       | r                       |                            | €U 0              | e povinná?: Ne    | Ano                          |

#### 4.2 Vybrané vlastnosti pro daný rok

Jakmile máme vytvořené definice vlastnosti, můžeme přistoupit k zavedení takové vlastnosti do samotného přijímací řízení pro daný školní rok.

Pro správně fungující vlastnosti musíme pracovat se školním rokem (ŠR), na který se žáci budou hlásit. Pokud budeme chystat přijímací řízení pro školní rok 2020/2021, musíme mít ve filtru vlastností zvolen školní rok 2020/2021.

Zde určíte, které z vlastností budete chtít pro daný školní rok použít. Klepnutím na tlačítko "+" vyberete a uložíte.

| V | ybrané vlast | tnosti pr  | o dan | ý rok  |             |   |       |      |           |   |             |
|---|--------------|------------|-------|--------|-------------|---|-------|------|-----------|---|-------------|
|   |              | Organizace |       |        | Školní rok  | c |       |      |           |   |             |
|   | DEMO VER     | ZE Edoo    | kit   | $\sim$ | 2020/21     | ~ | 1-2/2 | ÷    | Kopírovat | 1 | +           |
|   |              |            | Org   | aniza  | ce          |   | Polo  | letí |           |   | Obor studia |
|   | $\diamond$   |            | DEM   | 10 VE  | RZE Edookit |   | 2020  | /21  |           |   |             |
|   | $\diamond$   |            | DEM   | 10 VE  | RZE Edookit |   | 2020  | /21  |           |   |             |

| 0        | Organizace Školn                                                                | írok                                                                                                    |                                                                                                   |
|----------|---------------------------------------------------------------------------------|----------------------------------------------------------------------------------------------------|---------------------------------------------------------------------------------------------------|
| EMO VERZ | ZE Edookit 🗸 2020/2                                                             | 1 ~ 0-0/0 : Kopírovat / +                                                                                                    |                                                                                                   |
|          | Vybrané vlastnosti j                                                            | pro daný rok                                                                                                    | ×                                                                                                 |
|          | Zde vybíráte, kte<br>Pokud požadova<br>přijetí), definujte<br>možné zvolit - po | é z již definovaných vlastností přihlášek použijete pro přijímací říze<br>rou vlastnost dosud nemáte v Edookitu zavedenou (např. uplatňuje<br>nejdříve tuto vlastnost na stránce Definice vlastností přihlášek. Tepr<br>užít pro vybraný školní rok. | ní ve vybraném školním roce. ×<br>te letos nějaké nové kritérium<br>rve poté ji v tomto okně bude |
|          | Organizace:                                                                     | DEMO VERZE Edookit                                                                                                    | ✓ ОК                                                                                              |
|          | Vybrat pro školní<br>rok:                                                       | 2020/21                                                                                                    |                                                                                                   |
|          | Použít vlastnosti:                                                              | Doporučení z pedagogicko-<br>psychologické poradny                                                                                                    |                                                                                                   |
|          |                                                                                 | Zdravotní omezení 🗴                                                                                                    |                                                                                                   |
|          | Obor studia: ?                                                                  |                                                                                                    |                                                                                                   |
|          |                                                                                 |                                                                                                    |                                                                                                   |
|          |                                                                                 | ✓ OK                                                                                                    |                                                                                                   |

### 5. Kolo přijímacího řízení

Přijímačky > Kola přijímacího řízení

Pro přihlášení je třeba zavést kolo přijímacího řízení. V detailu kola lze nastavit:

• povolení online přihlášek

| Parametry kola přijím            | acího řízení       |                        |  |  |  |  |
|----------------------------------|--------------------|------------------------|--|--|--|--|
| Organizace: ?                    | DEMO VERZE Edookit | DEMO VERZE Edookit 🗸 🗸 |  |  |  |  |
| Školní rok: ?                    | 2020/21            | $\sim$                 |  |  |  |  |
| Druh kola<br>přijímacího řízení: | První kolo         | $\sim$                 |  |  |  |  |
| Název:                           | Zápis do SŠ        |                        |  |  |  |  |
| Povolit online<br>přihlášky: ?   |                    |                        |  |  |  |  |

- Rozsah pro podávání online přihlášek slouží k omezení povolení odesílání přihlášky (doporučujeme zadat hlavně dokdy je možné přihlášky odeslat). Pokud nebude omezení zadáno, přihlášky bude možné odesílat do začátku školního roku..
- Adresa pro podávání online přihlašek: Tento odkaz vedoucí na online přihlášky můžete vložit na vaše webové stránky nebo jinak zpřístupnit žadatelům.
- Banner na web: je možné přidat banner obrázek odkazující na online přihlášku. Je třeba zkopírovat kód uvedený v poli Banner na web. Obrázek, který by se měl jako banner na vašich stránkách zobrazovat je potřeba nahrát na web vaší školy a poté se na něj v HTML kódu banneru odkázat v části img src. Zde upozorňujeme, že je důležité zachovat odkaz na https://<název školy>.edookit.net/application.
- Zobrazené vlastnosti přihlášek zde je možné zkontrolovat, které vlastnosti se zobrazí na přihláškách v online formuláři. Vybrané vlastnosti budou zobrazeny k vyplnění v online přihlášce. Vlastnosti můžete změnit na stránce Vybrané vlastnosti pro daný rok

12/17

#### ve sloupci Zobrazit ve formuláři online přihlášky.

| Parametry online př                           | ihlášek |                                     |        |                                                     |                                                                              |                  | N                                                    | ~                                         |
|-----------------------------------------------|---------|-------------------------------------|--------|-----------------------------------------------------|------------------------------------------------------------------------------|------------------|------------------------------------------------------|-------------------------------------------|
| Rozsah pro<br>podávání online                 | Od:     |                                     |        |                                                     | Ŀ                                                                            |                  | N2.                                                  |                                           |
| přihlášek: ?                                  | Do:     | 30.04.2020                          |        | 14:00                                               | Ŀ                                                                            |                  |                                                      |                                           |
| Adresa pro<br>podávání online<br>přihlášek: ? | https:  | //applications-to                   | esting | .edookit.ne                                         | et/application                                                               |                  |                                                      |                                           |
| Banner na web: ?                              | 0       | nline zápis žáků<br>do prvních tříd |        | <a href="h&lt;br&gt;src=" https<br="">width=200</a> | <pre>https://applications-<br/>://applications-test<br/>height=200&gt;</pre> | -testing.edookit | .net/application" target<br>/images/admission/banner | ="_blank"> <img<br>_200x200.png"</img<br> |

Zobrazené vlastnosti přihlášek: povinné školní docházky, Dítěti byl v minulém šk. roce povolen odklad povinné školní docházky, Doklad o zastupování dítěte

Systémové vlastnosti - zde určujete, které systémové vlastnosti chcete ve formuláři ٠ zobrazit a zda jsou povinné k vyplnění.

| Systemove vlastnosti:           | Zohrazit v online přihlášce | Povinná k vyvolnění |
|---------------------------------|-----------------------------|---------------------|
| Zástupce                        |                             |                     |
| E-Mail                          | $\checkmark$                | ~                   |
| Telefon                         | $\checkmark$                | ~                   |
| Titul před jménem               |                             |                     |
| Titul za jménem                 |                             |                     |
| Studijní obor                   | ~                           | ~                   |
| Předchozí škola                 | ~                           |                     |
| Předchozí vzdělání              |                             |                     |
| Místo narození                  | $\checkmark$                | ~                   |
| Státní občanství                | $\checkmark$                | ~                   |
| Kvalifikátor státního občanství |                             |                     |
| Rodné příjmení                  | ~                           | ~                   |

- Studijní obory studijní obory, do kterých se mohou uchazeči hlásit. •
- Úvodní a potvrzovací text text, který se zobrazí na online přihlášce a je možné jej změnit pro každé kolo individuálně.
- Tisková šablona pro žadatele šablona, která se zobrazí uchazečům vyplněná ke • stažení.

| Úvodní text: ?      | Dobrý den, máte-li zájem o zápis do naší školy, vyplňte prosím přihlášku níže.                                                                                              |
|---------------------|----------------------------------------------------------------------------------------------------|
|                     | • Text Editor                                                                                                    |
| Potvrzovací text: ? | <ul> <li>◆ B I 註 · 註 · 豆 豆 ♂ 函 函 A · ☺</li> <li>Ⅲ · Formáty ·</li> <li>Online přihláška byla odeslána a přijata ze strany školy.</li> <li>Děkujeme za Váš zájem!</li> </ul> |
|                     | Text • Editor                                                                                                    |

Náhled online formuláře: položky označené hvězdičkou jsou povinné.

| <sup>demo verz</sup><br>Online přihl                                                                                                    | e Edookit (ZŠ)<br>Áška do školy                                                                                                   |
|----------------------------------------------------------------------------------------------------|----------------------------------------------------------------------------------------------------|
| Dobrý den, máte-li zájem o zápis Vašeho dítět                                                                                                    | te do naší školy, vyplňte prosím přihlášku níže.                                                                                  |
| Ĵdaje o žákovi                                                                                                    | Doplňkové informace                                                                                                    |
| Jméno*                                                                                                    | E-Mail*                                                                                                    |
| Prostřední jméno                                                                                                    | Studijní obor                                                                                                    |
| Příjmení*                                                                                                    | Místo narození                                                                                                    |
| Datum narození*                                                                                                    | Státní občanství                                                                                                    |
| Rodné číslo                                                                                                    |                                                                                                    |
| Pohlaví 🗸                                                                                                    |                                                                                                    |
| Obec PSČ<br>Sottaktní adresa<br>Stejná jako adresa trvalého bydliště<br>Souhlasím s nahráním těcl<br>k dalšímu zpracování škou<br>Potvrzuji správnost zadaný<br>Nejsem robo | hto osobních údajů do Edookitu<br>pu DEMO VERZE Edookit (ZŠ).<br>ých údajů.<br>t rec.AFDCHA.<br>charae saukare" * belon resembly. |
| Odeslat                                                                                                    | t přihlášku                                                                                                    |
| Kontakt na školu<br>Název: DEMO VERZE Edookit (Z<br>Adresa: Nováková 1, 61200 Brno                                                                                          | Š)                                                                                                    |
|                                                                                                    |                                                                                                    |

Uchazeč má po odeslání možnost stáhnout si přihlášku v PDF, pokud uvedl emailovou adresu, dostane PDF soubor také na emailovou adresu.

### 6. Evidence uchazečů

Přijímačky > Přihlášky

V tomto rozhraní můžete vidět online zapsané uchazeče. U uchazečů si můžete přímo v tabulce nebo v detailu doplnit informace, které potřebujete (např. vzdělávací program, ročník, výsledek přijímacího řízení, číslo jednací apod). Jedná se o nepovinné položky, záleží tedy na Vás, které chcete mít vyplněné.

U přijatých uchazečů doporučujeme vyplnit parametry vzdělávací program a ročník, které jsou součástí zápisu do organizace a matriky. Hodnoty lze vyplnit hromadně přes záhlaví sloupce > nastavit stejnou hodnotu pro celý sloupec.

| و<br>Hlavn | n)<br>í panel | D<br>Komunikac           | e Zápisník                         | Třídní kniha                | C<br>Docházka    | Hodnoc    | Vzdě      | ilávací program     | ×                        |         | ۶۶<br>Lid |
|------------|---------------|--------------------------|------------------------------------|-----------------------------|------------------|-----------|-----------|---------------------|--------------------------|---------|-----------|
| Přihlá     | šky           | Výsledky JPZ             | Přijímací ř                        | ízení - vyhodnocení         | Zápisové líst    | ky Kol    | Ø         | Nastavit stejnou ho | dnotu pro celý sloupec   | ášek    | ~         |
| Při        | hlášk         | /                        |                                    |                             |                  |           | $\otimes$ | Skrýt sloupec       | <u>d</u>                 |         |           |
|            | DEMO          | Organizace<br>O VERZE Ed | ookit ~                            | Skolní rok<br>2020/21 ~     | Kolo přijímacího | řízení Te | أ         | Rozšířit sloupec    |                          | ia<br>/ |           |
|            | Všich         | Výsledek ;<br>ni přijatí | ořijímacího řízení                 | v -                         | Zápis / Odvi     | olání     | ⊯         | Zúžit sloupec       |                          | ~       | Vy        |
|            |               | Evide                    | r Jméno os                         | oby                         | •                | Kolo při  | jímací    | ho Termín přijímací | l Vzdělávací program     | ]       |           |
| 4          |               |                          |                                    |                             |                  |           |           |                     |                          |         |           |
|            | >             | 3                        | Benes Pet<br>Osobe mimo evi        | <b>r</b><br>idenci          | 1                | Zápis do  | o SŠ      |                     | Vzdělávací program pro S | Š       |           |
|            |               |                          |                                    |                             |                  |           |           | •                   | •                        |         |           |
|            |               | 1                        | Boreček N<br>Osobe mimo evi        | latyáš<br><sup>idenci</sup> | ÷                | Zápis do  | o SŠ      |                     | Vzdělávací program pro S | Š       |           |
|            |               |                          |                                    |                             |                  |           |           | •                   | •                        |         |           |
|            |               | 2                        | <b>Novák Jar</b><br>Osobe mimo evi | )<br>idenci                 | 4                | Zápis do  | o SŠ      |                     | Vzdělávací program pro S | Š       |           |
|            |               |                          |                                    |                             |                  |           |           |                     | k                        |         |           |

### 7. Zápis přijatých uchazečů

### 7.1. Vytvoření tříd, do kterých chcete žáky zapsat

Lidé > Skupiny > Třídy

Ve filtru pololetí si nastavíte budoucí školní rok a přes modré + založíte nové první třídy (ostatní třídy zakládat nebudete, převedete je později ze stávajícího školního roku dle návodu: Nastavení nového školního roku). Pro založení tříd můžete využít podrobný návod: Třídy založení, zápisy. U třídy musí být nastavený parametr ročník. Návody najdete na našich stránkách zde.

| Třídy   |          |               |       |     |          |          |        |
|---------|----------|---------------|-------|-----|----------|----------|--------|
|         | Pololetí |               |       |     |          |          |        |
| 2020/21 | ~        | Vyhledání     | 1-2/2 | £ 🗡 | +        |          |        |
| - I     | Název Po | čet zapsaných | Popis |     | Pololetí | Priorita | Ročník |
| 4       |          |               |       |     |          |          |        |
|         | 1.A      |               |       |     | 2020/21  | 0        | 1.     |
|         | 1.8      |               |       |     | 2020/21  | 0        | 1      |
|         |          |               |       |     | 2020/22  | •        | **     |

### **7.2. Zápis přijatých uchazečů** Přijímačky > Přihlášky

V případě, že jste si u uchazečů vyplnili parametr Výsledek přijímacího řízení, můžete si přijaté uchazeče vyfiltrovat. Pokud tento parametr nastavený nemáte, označíte si přijaté uchazeče zakliknutím okénka před jménem uchazeče > Volby > Zapsat do organizace.

| DEMO VERZ       | nizace Skolni            | rok Kolo přiji    | maciho rizeni | Termin prijir | naciho rizeni | Vzd        | élávaci program   | Obor:                                   | studia                     |
|-----------------|--------------------------|-------------------|---------------|---------------|---------------|------------|-------------------|-----------------------------------------|----------------------------|
| DEMO VERZ       | ledek přijímacího řízení |                   | is (Odvolání  |               | Věkuchazača   |            | Kontak            | t i i i i i i i i i i i i i i i i i i i |                            |
| Všichni přija   | atí                      | ×                 | -,            | ~             |               | ×          |                   | 2                                       | <ul> <li>Vyhled</li> </ul> |
| Všichni přijat  | ť                        |                   |               | A             | - <b>T</b> (- |            | V-1814            |                                         |                            |
| Všichni nepři   | ijatí                    |                   |               | Imacin        | o iermin      | prijimacir | vzdelavaci pro    | ogram                                   |                            |
| Všechny vyřa    | zené přihlášky           |                   |               |               |               |            |                   |                                         |                            |
| Konkrétní v     | rýsledek ↓               |                   |               | SŠ            |               |            | Vzdělávací pro    | ogram pro                               | sš                         |
| přijat na zákl  | ladě přijímací zkoušky   |                   |               |               |               |            |                   | 0.000                                   |                            |
| přijat bez přij | jímací zkoušky           |                   |               |               | •             |            |                   |                                         |                            |
| přijat mimo p   | přijímací řízení         |                   |               | sš            |               |            | Vzdělávací pro    | ogram pro                               | sš                         |
| - X11 - 4       | -12-1                    |                   |               | •             |               |            |                   | 0                                       |                            |
|                 |                          |                   |               |               |               |            |                   |                                         |                            |
| > 2             | Novák Jan                |                   | Zápis         | do SŠ         |               |            | Vzdělávací pro    | ogram pro                               | sš                         |
| <u> </u>        | Osoba mimo evidenci      |                   |               |               |               |            |                   |                                         |                            |
| o21-14X1        |                          |                   |               |               |               |            | -                 |                                         |                            |
| Рппазку         |                          |                   |               |               |               |            |                   |                                         |                            |
|                 | Organizace               | Školní rok        | Kol           | o přijímací   | ho řízení     | Termín p   | nijímacího řízení |                                         | Vzdělávací                 |
| DEMO V          | ERZE Edookit 🗸           | 2020/21           | ~             |               | $\sim$        |            | ~                 |                                         |                            |
|                 | Výsledek přijímacího říz | ení               |               | Zápis / O     | dvolání       |            | Věk uchaze        | če                                      |                            |
| Všichni         | přijatí                  | ~                 |               |               |               | ~          |                   | ~                                       |                            |
|                 |                          |                   |               |               |               |            |                   |                                         |                            |
| <b>u</b>        | dider dimeno             | osoby             |               | _             | Kolo          | přijíma    | cího Termí        | n přijín                                | nacíł Vzdě                 |
| 4               |                          |                   |               | ×             |               |            |                   |                                         |                            |
|                 | Vybráno: 3               |                   |               |               |               |            |                   |                                         |                            |
| > <             | 🖉 Upravit víc            | e záznamů         |               |               | Zápis         | do SŠ      |                   |                                         | Vzdě                       |
|                 |                          |                   |               |               |               |            |                   |                                         |                            |
|                 | × Smazat                 |                   |               |               | ×             |            |                   |                                         | <b>k</b>                   |
|                 | Zkopírovat               | přihlášku         |               |               |               |            |                   |                                         |                            |
| > 🖌             |                          |                   |               |               | Zápis         | do SŠ      |                   |                                         | Vzdě                       |
|                 | Tiskové ša               | blony             |               | >             | >             |            |                   |                                         |                            |
|                 |                          | 1. A              |               |               |               |            |                   |                                         |                            |
|                 | Rozřadit do místností    |                   |               |               |               |            |                   |                                         |                            |
| > ≤             | Zkontrolov               | /at               |               |               | Zápis         | do SS      |                   |                                         | Vzdě                       |
|                 |                          |                   | _             | _             |               |            |                   |                                         |                            |
|                 | Zapsat do                | <u>organizace</u> |               |               |               |            |                   |                                         |                            |
|                 |                          |                   | 5             |               |               |            |                   |                                         |                            |
|                 |                          |                   |               |               |               |            |                   |                                         |                            |

Ve zobrazené tabulce můžete zadat vzdělávací program a obor (pokud nebyl zadaný u žáka) a určit třídu, do které chcete žáka zapsat.

## edookit 🧟

| Tystevek promacino naem                   | Lapis/ Ouvolaini *                   | Tex outsideve horitakiy                |                                   |                           |                                                            |  |  |  |
|-------------------------------------------|--------------------------------------|----------------------------------------|-----------------------------------|---------------------------|------------------------------------------------------------|--|--|--|
| Všichni přijatí v                         | ···· ·· ···                          | · · ·                                  | <ul> <li>Vyhledání</li> </ul>     |                           |                                                            |  |  |  |
| Evider Jméno osoby                        | <ul> <li>Kolo přijímacího</li> </ul> | o Termín přijímacíł Vzdělávací program | Obor studia                       | Ročník Výsledek při       | ijíma« Pozvánka rozeslá Přijat do vzd. pro Přijat do oboru |  |  |  |
| 4                                         |                                      | Zapsat přihlášky                       |                                   |                           | ×                                                          |  |  |  |
| 3 Benes Petr<br>Zák/student (Od 1.9.2020) | Zápis do SŠ                          | -                                      |                                   |                           | ✓ Zapsat vybrané uchazeče                                  |  |  |  |
|                                           |                                      | Zapsat do stavu: Žák/stu               | dent 🗸                            | Zapsat od: 1.9            | 9.2020                                                     |  |  |  |
| 2 Novák Jan     Osobs mimo evidenci       | Zápis do SŠ                          |                                        | , Ročník 1.                       |                           | ~                                                          |  |  |  |
|                                           |                                      | Zapsat Č. př. Jméno osoby              | Vzdělávací program Ob             | or studia                 | Třída Poznámky                                             |  |  |  |
|                                           |                                      | <ul> <li>2 Novák Jan</li> </ul>        | Vzdělávací program pro SŠ (for∨ Z | 'dravotnický asistent 🗸 🗸 | LA V                                                       |  |  |  |
|                                           |                                      | ✓ Zapsat vybrané uchazeće Zavřít       |                                   |                           |                                                            |  |  |  |
| ✓ Zapsat vybrané uchazeče Zavřít          |                                      |                                        |                                   |                           |                                                            |  |  |  |

U zapsaných uchazečů uvidíte informaci o zápisu pod jménem.

| 4 | Evider Jméno osoby |   | •                                       | Kolo přijímacího Termín přijímacíł |             | Vzdělávací program |                           |
|---|--------------------|---|-----------------------------------------|------------------------------------|-------------|--------------------|---------------------------|
| > |                    | 3 | Benes Petr<br>Zák/student (Od 1.9.2020) | :                                  | Zápis do SŠ |                    | Vzdělávací program pro SŠ |
| ٢ |                    | 2 | Novák Jan<br>Zákjatudent (Od 1.9.2020)  | 1                                  | Zápis do SŠ |                    | Vzdělávací program pro SŠ |
|   |                    |   |                                         |                                    |             |                    |                           |

U uchazečů je možné vytisknout šablonu rozhodnutí o přijetí/nepřijetí zakliknutím okénka před jménem uchazeče > Volby > Tiskové šablony.

Samotné šablony je možné upravit dle potřeby školy v tiskových šablonách pomocí doplňku Microsoft Word (podrobný postup naleznete přímo v návodu Vlastní tiskové šablony)

| •               |                                                 |                      |          |      |                  |
|-----------------|-------------------------------------------------|----------------------|----------|------|------------------|
| Vybráno: 1      | ×                                               | 4                    | Zápis do | o SŠ | <br>Vzdělávací p |
| Upravit záznam  |                                                 |                      |          |      |                  |
| × Smazat        |                                                 |                      | ×        | SŠ   | <br>Vzdělávací p |
| Zkopírovat přih | Pozvánka k přijír<br>(nezletilý uchaze          | nacímu řízení<br>:č) | Í        |      |                  |
| Tiskové šablony | Tiskové šablony Pozvánka k přijí<br>uchazeč)    |                      |          |      |                  |
| Rozřadit do mís | Back a doubt a low to the contract of           |                      |          |      |                  |
| Zkontrolovat    | uchazeč) na SŠ                                  | jeti (nezietity      |          |      |                  |
| Zapsat do orgar | Rozhodnutí o přijetí (zletilý uchazeč)<br>na SŠ |                      |          |      |                  |